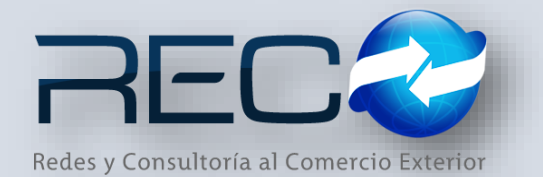

# MANUAL RÁPIDO – SUBMÓDULO ADMINISTRATIVO – FOLIOS E IVA PARA: USUARIOS (RECO)

### Introducción

### ✓ Propósito

El documento tiene la finalidad de ser una guía para el usuario sobre los submódulos administrativos.

## Tecnicismos introductorios del sistema

El módulo de Folios se encuentra dentro de:

Administración - Administrativos - Configuración - Empresa - Folios

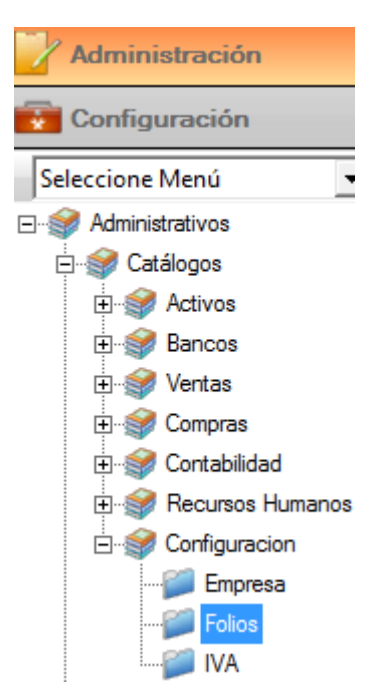

En este módulo se podrán ocupar diversas herramientas que permitirán al usuario crear nuevos registros y modificar la información. La barra de herramientas se muestra como sigue:

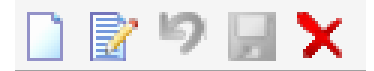

| Herramienta         | Descripción                                                                   |
|---------------------|-------------------------------------------------------------------------------|
| NUEVO               | Permite la creación de un nuevo<br>registro.                                  |
| EDITAR              | Editar un registro en el módulo o sección.                                    |
| CANCELAR / REGRESAR | Cancelar o regresar al punto<br>original del registro sin guardar<br>cambios. |
| GUARDAR             | Permite guardar un registro nuevo<br>o modificación en el módulo.             |
|                     | Elimina un registro por completo del<br>módulo.                               |
| AGREGAR/DESAGREGAR  | Actualiza los cambios hechos en el módulo por el usuario.                     |
| BÚSQUEDA            | Permite realizar búsquedas dentro del módulo.                                 |

Se debe configurar en la primera sección las pestañas: <u>formatos, certificados digitales y</u> <u>domicilio fiscal de la agencia.</u>

| 🐱 🛛 Folios 🔛 |                        |
|--------------|------------------------|
| 🗋 📝 יס 📓     | ×                      |
| Formatos     | Certificados Digitales |

Se crea un nuevo registro y a continuación se establece la serie, el consecutivo, las sucursales y el tipo de documento que se va a configurar dentro del campo de formato:

| ) 🖹 🍤 🛃 🗙                      |                                                                     |                          |                                             |   |  |
|--------------------------------|---------------------------------------------------------------------|--------------------------|---------------------------------------------|---|--|
| Formatos Certific              | cados Digitales                                                     | Domicilio Fiscal         |                                             |   |  |
| Serie Formato:<br>FACT C:\RECO | Serie Formato:<br>FACT C:\RECO\SIR\Reportes\RPTs\rptCGAGastos.rpt C |                          |                                             |   |  |
| Consecutivo: Ver               | rsión:<br>2                                                         | Suc.Pat.Adu              | Aduana                                      | • |  |
| Tine Desumentar                |                                                                     | 9999   200   CASTAÑEDA Y | MEXICO, DISTRITO FEDERAL.                   |   |  |
| Tipo Documento:                | -                                                                   | 9999   480   COMERCIO I  | GUADALAJARA, TLACOMULCO DE ZUÑIGA, JALISCO. |   |  |
| FACTURA                        |                                                                     | 9999   160   KIRKLNAD CO | MANZANILLO, MANZANILLO, COLIMA.             |   |  |
| NOTA CREDITO<br>NOTA CAR.      |                                                                     |                          |                                             |   |  |

Se hace la búsqueda desde la lupa para configurar el formato de CGA, Factura o nota de crédito en la ruta siguiente: \\<u>Servidor\RECO\SIR\ReportesPersonalizados</u> (dependiendo de la configuración de cada agencia).

| <ul> <li>Disco local (C:) &gt; RECO &gt; SIR &gt; Reportes</li> </ul> | ; > RPTs          |
|-----------------------------------------------------------------------|-------------------|
| Nombre                                                                | Fecha de modifica |
| 📄 rptCartaCupo.rpt                                                    | 08/06/2016 06:10  |
| 📄 rptCartaEncomiedaAnexos.cs                                          | 08/06/2016 06:10  |
| 📄 rptCartaEncomiedaAnexos.rpt                                         | 08/06/2016 06:10  |
| rptCertificadoImportacionNuevoFormat                                  | 08/06/2016 06:10  |
| rptCertificadoImportacionNuevoFormat                                  | 08/06/2016 06:10  |
| rptCertificadoSAGARPA.rpt                                             | 08/06/2016 06:10  |
| rptCGAGastos.rpt                                                      | 21/07/2016 06:52  |

En la pestaña <u>Certificados digitales</u> para hacer la búsqueda del archivo .key se hace por medio de la lupa como se muestra a continuación:

| Folios 🔛                                                                      |   |                 |
|-------------------------------------------------------------------------------|---|-----------------|
|                                                                               |   |                 |
| Formatos Certificados Digitales Domicilio Fiscal                              |   |                 |
| Archivo .KEY:<br>C:\RECO\SIR\Administrativo\ClienteCFD\CSD01_AAA010101AAA.key | Q | Archivo Firmado |
| Contraseña: Archivo Firmado:                                                  |   |                 |
| Archivo .CER:                                                                 | Q | Extrae Fechas   |
|                                                                               |   |                 |

La ruta en donde se encuentra el archivo .key es:

<u>\\servidor\RECO\SIR\Administrativo\ClienteCFD\</u> (dependiendo de la configuración de cada agencia).

| equipo > Discolocal (C) > Reco > Sik > Administrativo > Clientecro |                   |                |  |  |  |  |
|--------------------------------------------------------------------|-------------------|----------------|--|--|--|--|
| peta                                                               |                   |                |  |  |  |  |
| Nombre                                                             | Fecha de modifica | Тіро           |  |  |  |  |
| Logs                                                               | 08/11/2016 02:02  | Carpeta de arc |  |  |  |  |
| PDF                                                                | 04/11/2016 12:56  | Carpeta de arc |  |  |  |  |
| SOAP                                                               | 08/11/2016 02:02  | Carpeta de arc |  |  |  |  |
| XML                                                                | 04/11/2016 12:56  | Carpeta de arc |  |  |  |  |
| XMLCancela                                                         | 04/11/2016 12:56  | Carpeta de arc |  |  |  |  |
| XSD XSD                                                            | 08/11/2016 02:02  | Carpeta de arc |  |  |  |  |
| XSLT                                                               | 08/11/2016 02:02  | Carpeta de arc |  |  |  |  |
| CSD01_AAA010101AAA.key                                             | 29/04/2013 03:14  | Archivo KEY    |  |  |  |  |

Para configurar el archivo .cer, se hace el mismo procedimiento:

# Folios Formatos Certificados Digitales Domicilio Fiscal Archivo .KEY: [C:\RECO\SIR\Administrativo\ClienteCFD\CSD01\_AAA010101AAA.key Contraseña: Archivo Firmado: Archivo .CER: [C:\RECO\SIR\Administrativo\ClienteCFD\CSD01\_AAA010101AAA.cer] Q Extrae Fechas

La ruta en donde se encuentra el archivo .cer es:

<u>\\servidor\RECO\SIR\Administrativo\ClienteCFD\</u> (dependiendo de la configuración de cada agencia).

;te equipo > Disco local (C:) > RECO > SIR > Administrativo > ClienteCFD

| arpeta             |                    |        |
|--------------------|--------------------|--------|
| Nombre             | Fecha de modifica  | Tipo   |
| Logs               | 08/11/2016 02:02   | Carpe  |
| PDF                | 04/11/2016 12:56   | Carpe  |
| SOAP               | 08/11/2016 02:02   | Carpe  |
| ML XML             | 04/11/2016 12:56   | Carpe  |
| KMLCancela         | 04/11/2016 12:56   | Carpe  |
| 🔜 XSD              | 08/11/2016 02:02   | Carpe  |
| XSLT               | 08/11/2016 02:02   | Carpe  |
| CSD01_AAA010101AAA | 07/05/2013 11:01 a | Certif |

Para obtener el archivo de firmado .pem se asigna la contraseña y se da clic al botón archivo de firmado:

equipo > Disco local (C:) > RECO > SIR > Administrativo > ClienteCFD

| Folios 🐸                                   |                                                                                    |                 |
|--------------------------------------------|------------------------------------------------------------------------------------|-----------------|
| 🗋 🖹 🎙 🖌 🗙 🗙                                |                                                                                    |                 |
| Formatos Certificade                       | s Digitales Domicilio Fiscal                                                       |                 |
| Archivo .KEY:<br>C:\RECO\SIR\Administrativ | o\ClienteCFD\CSD01_AAA010101AAA.key                                                | Archivo Firmado |
| Contraseña:                                | Archivo Firmado:                                                                   |                 |
| C:\RECO\SIR\Administrativ                  | o\ClienteCFD\CSD01_AAA010101AAA.cer                                                | Q Extrae Fechas |
| No. Certificado:                           | Vigencia Del:         AI:         Días Aviso:          /_/_        /_/_          0 |                 |

A continuación el sistema hace la verificación y manda un mensaje de confirmación:

| Folios 🔛                        |               |                                                                           |   |   |                 |
|---------------------------------|---------------|---------------------------------------------------------------------------|---|---|-----------------|
| 🗟 🂫 📙 🗙                         |               |                                                                           |   |   |                 |
| Formatos Certificados           | Digitales     | Domicilio Fiscal                                                          |   |   |                 |
| Archivo .KEY:                   |               |                                                                           |   |   |                 |
| C: \RECO\SIR \Administrativo \( | ClienteCFD\CS | D01_AAA010101AAA.key                                                      |   | ( | Archivo Firmado |
| Contraseña:                     | Archi         | vo Firmado:                                                               |   |   |                 |
| *******                         |               |                                                                           |   |   |                 |
| Archivo .CER:                   |               |                                                                           |   |   |                 |
| C: \RECO\SIR \Administrativo \( | ClienteCFD\CS | D01_AAA010101AAA.cer                                                      |   | ( | Extrae Fechas   |
| No. Certificado:                | -             | SIR Administrativo RECO                                                   | × | l |                 |
|                                 |               | Archivo FACTcfd.key.pem generado, verifique su<br>correcta funcionalidad. |   |   |                 |
| Serie A C:\RECO\SIF             |               | <b>~</b>                                                                  |   |   |                 |

Una vez confirmada la creación del archivo .pem el módulo muestra los campos de ruta y vigencia de los certificados.

| Formatos Certificados Digitale                                                                                                    | s Domicili      | o Fiscal                                                                      |   |               |   |                 |
|----------------------------------------------------------------------------------------------------|-----------------|-------------------------------------------------------------------------------|---|---------------|---|-----------------|
| Archivo .KEY:<br>C:\RECO\SIR\Administrativo\ClienteCFD\CSD01_AAA010101AAA.key                                                                     |                 |                                                                               |   |               | Q | Archivo Firmado |
| Contraseña:                                                                                                    | Archivo Firmado | rchivo Firmado:<br>C: \RECO \SIR \Administrativo \ClienteCFD \FACTcfd.key.pem |   |               |   |                 |
| Archivo .CER:                                                                                                    |                 |                                                                               |   |               |   |                 |
| C:\RECO\SIR\Administrativo\ClienteCFD\CSD01_AAA010101AAA.cer                                                                                      |                 |                                                                               | Q | Extrae Fechas |   |                 |
| Vo. Certificado:         Vigencia Del:         Al:         Días Aviso:           20001000000200001428         07/05/13         07/05/17         0 |                 |                                                                               |   |               |   |                 |

Se puede establecer en el campo "días de aviso" un período previo de notificación al vencimiento de los certificados, es decir, al querer timbrar una cuenta de gastos o una nota de crédito, el sistema emitirá un mensaje indicando los días que quedan vigentes.

| No. Certificado:    | Vigencia Del: | AI:      | Días Aviso: |  |
|---------------------|---------------|----------|-------------|--|
| 2000100000200001428 | 07/05/13      | 07/05/17 | ¢           |  |

Una vez guardada la configuración, en la segunda sección se muestra la serie, su archivo y el consecutivo asignado:

| Serie | Archivo de Formato                         | Consecutivo |
|-------|--------------------------------------------|-------------|
| FACT  | C:\RECO\SIR\Reportes\RPTs\rptCGAGastos.rpt | 1           |
|       |                                            |             |

# CATÁLOGOS – CONFIGURACIÓN– CONFIGURACION DE IVA

## El módulo se encuentra:

| Administración         |  |  |  |  |  |  |  |  |  |  |
|------------------------|--|--|--|--|--|--|--|--|--|--|
| Configuración          |  |  |  |  |  |  |  |  |  |  |
| Seleccione Menú 🗨      |  |  |  |  |  |  |  |  |  |  |
| ⊡… 🥩 Administrativos   |  |  |  |  |  |  |  |  |  |  |
| ⊑                      |  |  |  |  |  |  |  |  |  |  |
| ⊞ 🥩 Bancos             |  |  |  |  |  |  |  |  |  |  |
| 🕀 🎯 Ventas             |  |  |  |  |  |  |  |  |  |  |
| 🕀 🐨 🎯 Compras          |  |  |  |  |  |  |  |  |  |  |
| 🕀 🐨 😭 Contabilidad     |  |  |  |  |  |  |  |  |  |  |
| 🕀 🗐 Recursos Humanos   |  |  |  |  |  |  |  |  |  |  |
| 🖃 🎯 Configuracion      |  |  |  |  |  |  |  |  |  |  |
| 📁 Empresa              |  |  |  |  |  |  |  |  |  |  |
| Folios                 |  |  |  |  |  |  |  |  |  |  |
| 📁 Configuración de IVA |  |  |  |  |  |  |  |  |  |  |
| Impuestos              |  |  |  |  |  |  |  |  |  |  |

Este módulo permite al usuario crear, editar y configurar el registro del IVA:

| 1 | ×   | Cor | nfigura | ación o        | le IVA 🛄   |    |  |              |   |   |   |   |   |   |   |
|---|-----|-----|---------|----------------|------------|----|--|--------------|---|---|---|---|---|---|---|
|   | M   | ٩   | 1       |                | de 2   🕨   | M  |  | $\mathbb{P}$ | 9 | H | × | 0 | 8 | ħ | Ê |
|   | Cla | ve: |         |                | Descripció | n: |  |              |   |   |   |   |   |   | I |
|   | 1 🔍 |     |         | IVA TRASLADADO |            |    |  |              |   |   |   |   |   |   |   |

Se habilita el catálogo de conceptos para que el usuario pueda configurarlo con la clave de concepto que corresponda según el tipo de IVA.

| Texto de         | Q<br>e Búsqueda          | Buscar                | Prede          |                       |          |                |
|------------------|--------------------------|-----------------------|----------------|-----------------------|----------|----------------|
| Cla              | ive                      | Concepto              |                |                       |          |                |
| 188              |                          | IVA                   |                |                       |          |                |
| 2113             |                          | IVA TASA 0%           |                |                       |          |                |
| Configuraci      | ión de IVA 🔛<br>de 2   🕨 | )   ] 🕼 🥬 🖬 🗙 😁   🚴 🗈 | Ê   Ø          |                       |          |                |
| Clave:           | Descripción              |                       | Impuesto:      | Factor: Tasa o Cuota: | 0        |                |
| Concepto:<br>300 |                          |                       | Tipo Retención | Predeterminar         | do       |                |
| Clave            |                          |                       | Descripcion    |                       | Valor    | Predeterminado |
| 1                | IVA TRASLADA             | ADO                   |                |                       | 0.160000 | True           |
| 2                | IVA DE CORRES            | SPONSAL               |                |                       | 0.160000 | False          |

Al asignar el check "predeterminado" el sistema considera este como el IVA a utilizar en diversos registros contables.

| E |                                 |                               |                                                   |                                                                                                    |                                |       |  |  |  |  |  |
|---|---------------------------------|-------------------------------|---------------------------------------------------|----------------------------------------------------------------------------------------------------|--------------------------------|-------|--|--|--|--|--|
|   | Clave:<br>1<br>Concepto:<br>300 | Descripción:<br>VA TRASLADADO | Impuesto:<br>002 Q IVA<br>Tipo Retención<br>IVA V | Factor:     Tasa o Cuota:       TASA     Q     2     Q     0.16000       Image: Construction of the second second | Tasa o Cuota:<br>2 Q, 0.160000 |       |  |  |  |  |  |
|   | Clave                           | IVA TRASLADADO                |                                                   | Valor<br>0.160000                                                                                                    | Predeterminado<br>True         |       |  |  |  |  |  |
|   | 2                               | IVA DE CORRESPONSAL           |                                                   |                                                                                                    | 0.160000                       | False |  |  |  |  |  |

El material contenido en este documento tiene información confidencial que pertenece a Redes y Consultoría al Comercio Exterior, S.A. de C.V. (RECO) y no podrá ser utilizada, fotocopiada, duplicada o revelada para cualquier propósito diferente a los indicados por la empresa. RECO tiene el derecho de duplicar, utilizar o revelar la información. Esta restricción no limita a otros el derecho a utilizar información contenida en este documento que ha sido obtenida de otras fuentes sin restricción.